前提条件:

ADM (Atrust Device Manager)によるシンクライアント US320g の管理環境が構築されており、 一般的な Windows の操作が可能な ADM 操作経験者が作業することを想定して記載しています。

ADM は、サポート情報|NEC ページ中ほどの、シンクライアント/サポート(NEC サポートポータル)を クリックして開くページからダウンロードできますので、最新版をご使用ください。 以下、ADM 2.30.001 の場合でご説明いたします。

サポート情報|NEC ページ https://jpn.nec.com/dl/

複数台への適用の前に、1 台で配信テストを行ってください。

参考:

ADM ユーザーズガイド

https://www.support.nec.co.jp/DownLoad.aspx?file=ADM\_2\_30\_001\_UG2\_J.pdf&id=3140108090

P.30 3章 2.4 WES パッケージの管理

P.125 3章 4.19 WES パッケージのインストールとアンインストール

■準備:ADM へのパッケージ登録

 ADM がインストールされた装置に、BIOS アップデートパッケージを保存します。 ファイル名:NEC-BIOS\_v1.20\_update\_package-1.1-20220317-Win10IoTEnt\_2.zip

(MD5: A13082473DAFD2372D1E13E311F8F106)

- 2. ADM を起動します。以降、ADM 操作についての記述です。
- 3. [システム]→[配置]→[WES パッケージ]→[パッケージのインポート]の順でクリックします。

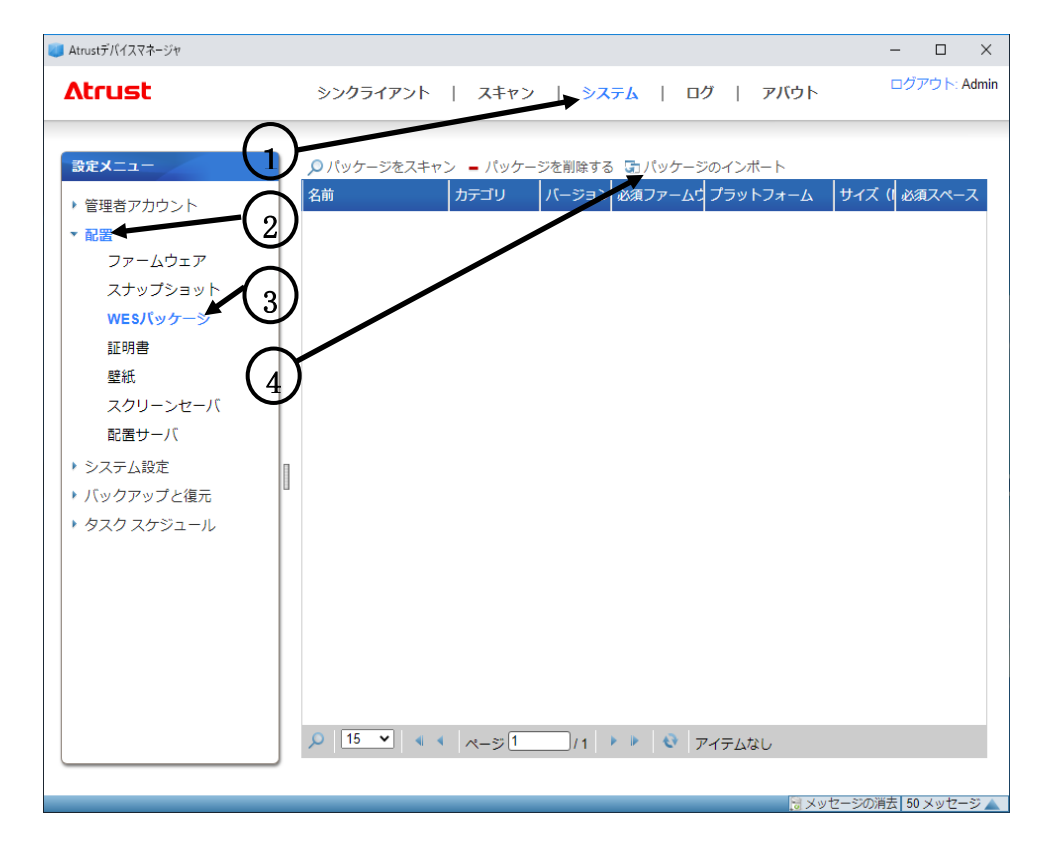

4. 「パッケージのインポート」の [ファイルを選択]ボタンをクリックします。

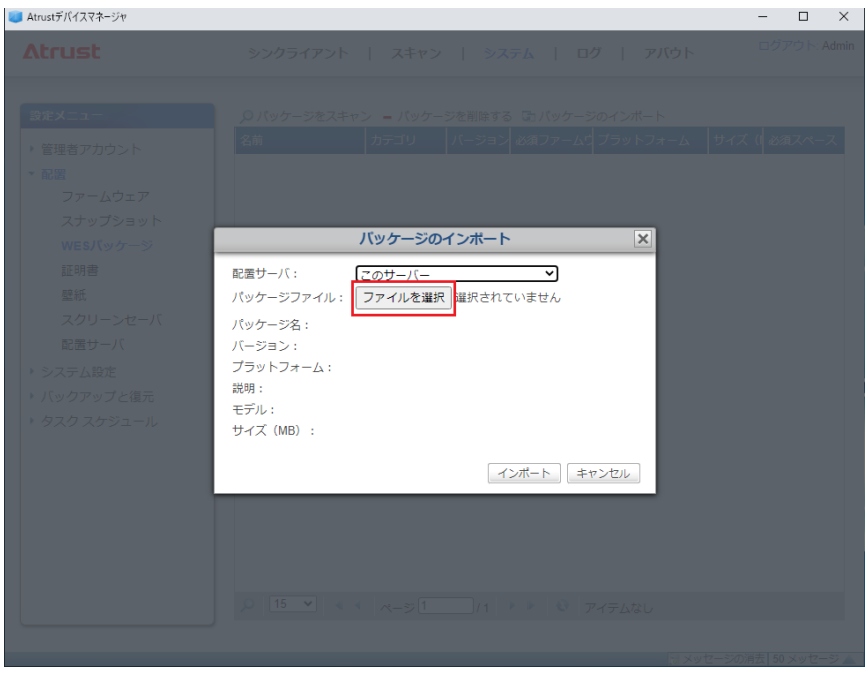

5. ファイルを選択するダイアログが開くので、手順 1.で保存したファイルを選択して[開く]ボタンをクリックします。

| 👅 Atrustデバイスマネージャ |                                                                    |                 |                | -         |            |
|-------------------|--------------------------------------------------------------------|-----------------|----------------|-----------|------------|
| Δtrust            |                                                                    |                 |                |           |            |
| 空空メートー            |                                                                    |                 |                |           |            |
| () 第<             | シハッワージを入干マジョンパッワージを訪ぶ                                              |                 |                |           | ×          |
| ← → ~ ↑ 📙 > PC    | > ローカル ディスク (C:) → NEC →                                           |                 | ✓ ひ NECの検索     | I.        | <i>م</i>   |
| 整理 ▼ 新しいフォルダー     |                                                                    |                 |                | BEE 💌     | . 0        |
| logs ^            | 名前 ^                                                               | 更新日時            | 種類             | サイズ       |            |
| Share             | NEC-BIOS_v1.20_update_package-1.1-20220317-Win10IoTEnt_2.zip       | 2022/03/23 8:27 | 圧縮 (zip 形式) フォ | 4,001 KB  |            |
| 🟪 ローカル ディスク (С 🕒  |                                                                    |                 |                |           | -          |
| PC                |                                                                    |                 |                |           |            |
| 3D オブジェクト         |                                                                    |                 |                |           |            |
| ◆ ダリクロート          |                                                                    |                 |                |           |            |
| F#1X2h            |                                                                    |                 |                |           |            |
| ■ ピクチャ            |                                                                    |                 |                |           |            |
| 📕 ಲೆಸ್            |                                                                    |                 |                |           |            |
| 🎝 ミュージック          |                                                                    |                 |                |           |            |
| 🟪 ローカル ディスク (C    |                                                                    |                 |                |           |            |
| 💣 ネットワーク 🛛 💙      |                                                                    |                 |                |           |            |
| ファイルキ             | 名(N): NEC-BIOS_v1.20_update_package-1.1-20220317-Win10IoTEnt_2.zip |                 | ~ すべてのフ        | アイル (*.*) | ~          |
|                   |                                                                    |                 | 開<(            | 2) *      | ヤンセル:      |
|                   |                                                                    |                 |                |           |            |
|                   |                                                                    |                 |                |           |            |
|                   |                                                                    |                 |                |           | 50 メッセージ 🔺 |

6. [パッケージ名]および[バージョン]に以下の情報が表示されることを確認します。

パッケージ名 : BIOS v1.20 update package

バージョン :1.1

| 🗾 Atrustデバイスマネージャ |                                               | - | × |
|-------------------|-----------------------------------------------|---|---|
|                   |                                               |   |   |
|                   |                                               |   |   |
|                   |                                               |   |   |
|                   |                                               |   |   |
|                   |                                               |   |   |
|                   |                                               |   |   |
|                   |                                               |   |   |
| WESパッケージ          | パッケージのインポート ×                                 |   |   |
| 証明書               | 配置サーバ: このサーバー ▼                               |   |   |
| 壁紙                | パッケージファイル: ファイルを選択 NEC-BIOSnt_2.zip           |   |   |
| スクリーンセーバ          | パッケージ名: BIOS v1.20 update package             |   |   |
| 配置サーバ             | パージョン: 1.1                                    |   |   |
| ▶ システム設定          | プラットフォーム: Windows 10 IoT Enterprise 2019 LTSC |   |   |
| ▶ バックアップと復元       | 説明: Update US320g BIOS to v1.20               |   |   |
| ▶ タスク スケジュール      | モテル: US320g<br>サイズ (MB) · 10                  |   |   |
|                   |                                               |   |   |
|                   | インボート キャンセル                                   |   |   |
|                   |                                               |   |   |
|                   |                                               |   |   |

7. [インポート]ボタンをクリックします。

| 👅 Atrustデバイスマネージャ                                       |                                                                                                  | – 🗆 ×        |
|---------------------------------------------------------|--------------------------------------------------------------------------------------------------|--------------|
| Δtrust                                                  |                                                                                                  | ログアウト: Admin |
| 設定メニュー                                                  |                                                                                                  |              |
| <ul> <li>・管理者アカウント</li> <li>* 配置<br/>ファームウェア</li> </ul> |                                                                                                  | [  必須スペース    |
| スナップショット<br>WESバッケージ                                    | バッケージのインボート                                                                                      |              |
| 証明書<br>壁紙<br>スクリーンセーバ                                   | 配置サーバ: <u>このサーバー</u> ✓<br>パッケージファイル: ファイルを選択 NEC-BIOS nt_2 zip                                   |              |
|                                                         | パッケージ名: BIOS v1.20 update package<br>パージョン: 1.1<br>プラットフォーム: Windows 10 IoT Enterprise 2019 LTSC |              |
| <ul> <li>・ バックアップと復元</li> <li>・ タスク スケジュール</li> </ul>   | 説明: Update US320g BIOS to v1.20<br>モデル: US320g<br>サイズ (vp) → 10                                  |              |
|                                                         | 91入 (MB) : 10<br>インボート キャンセル                                                                     |              |

8. 手順 4.のウインドウに、「BIOS v1.20 update package」が表示されることを確認します。

| 📒 Atrustデバイスマネージャ             |                                                                | - 🗆 X                                 |
|-------------------------------|----------------------------------------------------------------|---------------------------------------|
| Atrust                        | シンクライアント   スキャン   <mark>システム</mark>   ログ   アバウ                 | ト ログアウト: Admin                        |
|                               |                                                                |                                       |
| 設定メニュー                        | ハッケージをスキャン – パッケージを削除する 気パッケージのインポート                           |                                       |
| ▶ 管理者アカウント                    | 名前 カテゴリ パージョン 必須ファームウ プラットフ                                    | ォーム サイズ (  必須スペ-                      |
| ▼ 配置                          | BIOS v1.20 update package Application 1.1 1.00-INTL Windows 10 | I loT Ente 10 10                      |
| ファームウェア                       |                                                                |                                       |
| スナップショット                      |                                                                |                                       |
| WESパッケージ                      |                                                                |                                       |
| 証明書                           |                                                                |                                       |
| 壁紙                            |                                                                |                                       |
| スクリーンセーバ                      |                                                                |                                       |
| 配置サーバ                         |                                                                |                                       |
| <ul> <li>システム設定</li> </ul>    |                                                                |                                       |
| <ul> <li>バックアップと復元</li> </ul> |                                                                |                                       |
| ▶ タスク スケジュール                  |                                                                |                                       |
|                               |                                                                |                                       |
|                               |                                                                |                                       |
|                               |                                                                |                                       |
|                               |                                                                |                                       |
|                               |                                                                |                                       |
|                               |                                                                |                                       |
|                               |                                                                | • • • • • • • • • • • • • • • • • • • |
|                               |                                                                | 1から1を表示する                             |
|                               |                                                                |                                       |
|                               |                                                                | メッセージの消去 50 メッセージ 🔺                   |

9. 以上で、ADM へのパッケージ登録は終了です。

■ADM から US320g への BIOS 適用

ADM ヘパッケージ登録が済んでいる場合は、この手順から実施します。

- ■● BIOS アップデートパッケージを初めて適用する場合、最初に 1 台の ■要 BIOS アップデート実施対象 US320g に対して配信テストを行って頂き ますようお願いします。問題なく配信できることが確認できましたら、 残りの BIOS アップデート実施対象の US320g に対しても配信してくだ さい。
- 1. BIOS アップデート実施対象の US320g の起動を確認します。

※ 電源が入っていない US320g にはパッケージ配信ができません。

- BIOS アップデート実施対象の US320g を ADM に管理登録します。US320g を ADM に管理登録する手順の詳細については ADM ユーザーズガイド の以下ページをご参照ください。
  - P.67 3章 3.2 シンクライアントの検出と管理

P.75 3章4.2 シンクライアントグループの管理

- 3. 手順 2.で管理登録した US320g をクリックします。
  - ※ キーボードの「Ctrl」を押しながら US320g をクリックしていくことで、BIOS アップデート実施対象 の US320g を複数選択することもできます。(全てを選択する場合は [すべてを選択]で選択可能です)

| U Atrustデバイスマネージャーー                                                        |           | ×     |
|----------------------------------------------------------------------------|-----------|-------|
| Λtrust         >>/051アント         スキャン         >ステム         ログ         アバウト | グアウト      | Admin |
|                                                                            |           |       |
| - 副除 ノ 編集 森 粉定の編集   風 コマンド   □ オバアを選択 □ オバアの選択を設除   № エクスポート   № 重新        | fr        |       |
|                                                                            | '<br>ファイル |       |
| → → → → → → → → → → → → → → → → → → →                                      | 27 170    |       |
|                                                                            |           |       |
| <b>≧</b> US320f                                                            |           |       |
| US320g                                                                     |           |       |
| ▶ ■ フィルタ                                                                   |           |       |
|                                                                            |           |       |
|                                                                            |           |       |
|                                                                            |           |       |
|                                                                            |           |       |
|                                                                            |           |       |
|                                                                            |           |       |
|                                                                            |           |       |
|                                                                            |           | ) F   |
|                                                                            |           |       |
| マンシャン マンシャン しょう しょう しょう しょう しょう しょう しょう しょう しょう しょう                        | 50 メッt    | 2-ジ 🔺 |

4. [コマンド] → [部分更新]をクリックします。

| 👅 Atrustデバイスマネージャ                                                                                                    |   |       |                                                                    |                    |                                                                                                    |                                                                                             | -           |       | ×     |
|----------------------------------------------------------------------------------------------------|---|-------|--------------------------------------------------------------------|--------------------|----------------------------------------------------------------------------------------------------|---------------------------------------------------------------------------------------------|-------------|-------|-------|
| Atrust                                                                                                    |   | ≥     | シクライアント                                                            | スキョ                | ァン   システム   ログ   アバ・                                                                                                    | うト                                                                                          | ログ          | アウト   | Admin |
| <b>Atrust</b><br><b>ナピゲータ</b><br>→ ☆ プロファイル<br>→ ŵ シンクライアント<br>☆ US120f<br>☆ US320g<br>☆ US320g<br>☆ Ungrouped<br>→ ☆ フィルタ |   | ><br> | ンクライアント  <br>  除 / 編集 ② 設立<br>名前<br>atrust-13008C<br>atrust-130126 | スキ1<br>Eの編集<br>IPア | <ul> <li>マン   システム   ログ   アパ</li> <li>マパンド 。すべてを選択 。すべての選</li> <li>・ 参勤</li> <li>・ 設定の取得 (クライアントからサーバへ)</li> <li>・ 設定の反映 (サーバからクライアントへ)</li> <li>・ 設定の反映 (サーバからクライアントへ)</li> <li>・ ごシャドウ</li> <li>・ スナップショットを取得する</li> <li>・ スナップショットをインストール</li> <li>・ ごファームウェア要新</li> <li>・ 「●部分更新 ・</li> <li>・ ご 延明書の反映</li> <li>・ メッセージ送信</li> <li>・ ブ 再起動</li> <li>・ シャットダウン</li> </ul> | クト<br>沢を解除   ぁ) エクスポート   €<br>ファームウェア<br>Win10 IoT Ent 2019 LTSC<br>Win10 IoT Ent 2019 LTSC | ● 更新<br>プロフ | アイル   |       |
|                                                                                                    |   | 4     | 25 🗸 🖣                                                             | ~~≈                |                                                                                                    | 1から2を表示する                                                                                   |             |       | •     |
|                                                                                                    | J | 10    |                                                                    |                    | CCWATAW2                                                                                                    | 111-02-C-3X-1X-9 @                                                                          |             |       |       |
|                                                                                                    |   |       |                                                                    |                    |                                                                                                    | 🖯 メッセージの                                                                                    | 消去 50       | )メッセ- | -ジ 🔺  |

5. [パッケージのインストール]をクリックします。

| Atrust         シンクライアント         スキャン         システム         ログ         アバウト                                                                                                    |                                                                                                    |                                                  |                                                                                                    | 👅 Atrustデバイスマネージャ                                                                                                    |
|----------------------------------------------------------------------------------------------------|----------------------------------------------------------------------------------------------------|--------------------------------------------------|----------------------------------------------------------------------------------------------------|----------------------------------------------------------------------------------------------------|
|                                                                                                    | ログアウト: Admin                                                                                                    | シートシステム トログートアバ                                  | シンクライアント   スキャ                                                                                             | Atrust                                                                                                    |
| ・ デブロファイル       ・ 一 別除 / 編集 @ 設定の編集 ● コマンド 。 すべてを違訳 。 すべてを違訳 ● すべたを違訳 ● オクスホート ● 使用         ● 別除 / 編集 @ 設定の編集 ● コマンド 。 すべてを違訳 ● すべたを違訳 ● オクスホート ● ひ 見か         ● ジングライアント         ● US120f         ● US320g         ● Ungrouped         ● フィルタ         ● フィルタ         ● 別を の報集 (クライアントからサーバへ)         ● US320g         ● Ungrouped         ● フィルタ         ● フィルタ         ● 図 Wate-On-LAN         ● ジャットラ1         ● 25 ● ドウ         ● JUby ト | ○ エクスポート ● 更新 アームウェア アロファイル Nn10 IoT Ent 2019 LTSC Nn10 IoT Ent 2019 LTSC   (ッケージのインストール (ッケージのアンインストール) (ッケージのアンインストール)   62を表示する | <ul> <li>→マンド 。すべてを選択 。すべての選         ・</li></ul> | <ul> <li>- 削除 / 編集 @ 設定の編集</li> <li>26前 IP7</li> <li>27 atrust-13008C</li> <li>28 atrust-130126</li> </ul> | ナビケータ         ・       プロファイル         ・       シンクライアント         ・       US120f         ・       US320g         ・       Ungrouped         ・       フィルタ |

6. 「利用可能なパッケージ」のリスト内から "BIOS v1.20 update package-1.1"を選択します。

| 👅 Atrustデバイスマネージャ        |                                                                                                    |                                                                                  |               |                                                                                                    | - 🗆 | ×     |
|--------------------------|----------------------------------------------------------------------------------------------------|----------------------------------------------------------------------------------|---------------|----------------------------------------------------------------------------------------------------|-----|-------|
| Atrust                   |                                                                                                    |                                                                                  |               |                                                                                                    |     | Admin |
| Atrust<br><u> +</u> EY-4 | - 財務 / 福田 @ 201<br>- 財務 / 福田 @ 201<br>- 町田 / 10002<br>- 町田 / 10002<br>- 町田 / 1002<br>- 町田 / 1002<br>- 町 / 1002<br>- 町 / 1002<br>- 町 / | スキャン  <br>1970日 5 3 3 2 2 F<br>1970日 7 3 2 7 5 7 5 7 5 7 5 7 5 7 5 7 5 7 5 7 5 7 | >ХŦА   0/<br> | <ul> <li>7/C</li> <li>7/C</li> <li>107/C</li> <li>107/</li></ul> |     | Admin |
|                          |                                                                                                    |                                                                                  |               |                                                                                                    |     |       |
|                          |                                                                                                    |                                                                                  |               |                                                                                                    |     |       |

- 7. [OK]をクリックします。
  - ※ ADM から行えるのは、配信のコマンド発行のみで、US320g で BIOS がアップデートされたことを確認できません。

| Atrustデバイスマネージャ | シングライアント                                     | スキャン                                                                 | システム   ログ                            | 「   アバ | <b>)</b> ト | ー ロ X<br>ログアウト: Admin |
|-----------------|----------------------------------------------|----------------------------------------------------------------------|--------------------------------------|--------|------------|-----------------------|
|                 |                                              |                                                                      |                                      |        |            |                       |
|                 |                                              |                                                                      |                                      |        |            |                       |
|                 |                                              |                                                                      |                                      |        |            |                       |
|                 | 使 artusk 130128<br>便用可<br>ごのが<br>利用可<br>間iOS | <b>バッケージの</b><br>能なサーバー:<br>ナーバー<br>地なパッケージ:<br>v1.20 update package | Dインストール<br>D-1.1<br><br><br><br><br> | US3209 |            |                       |
|                 |                                              |                                                                      |                                      |        |            |                       |
|                 |                                              |                                                                      |                                      |        |            |                       |

8. ADM で BIOS 配信を実行すると、US320g 側では、画面/状態が自動的に遷移し、BIOS のアップデートが 実施されます。

BIOS 更新時、US320g は以下のように遷移します。所要時間は約4分です。

- 「システムはパッケージをインストールするために再起動します」の表示、30 秒後に自動再起動、 再起動後は画面右下の UWF アイコンが [鍵が開いた状態:赤色]
- •「<パッケージ名>パッケージをダウンロードしています」の表示
- 「<パッケージ名>パッケージをインストールします」の表示
- 「パッケージのインストールが完了しました。システムを再起動してください」の表示、30 秒後に自動 再起動、再起動後は画面右下の UWF アイコンが [鍵が閉じた状態:緑色]

以上で BIOS アップデートは完了となります。

■BIOS アップデート後の確認 BIOS アップデート後の確認は、US320g を直接操作して実施します。

- 1. US320g の電源を OFF にします。
- 2. キーボードの[F7 キー]を押しながら US320g の電源を ON にします。
- 3. UEFIメニューが表示されるので、メニュー内の[SCU]をクリックします。

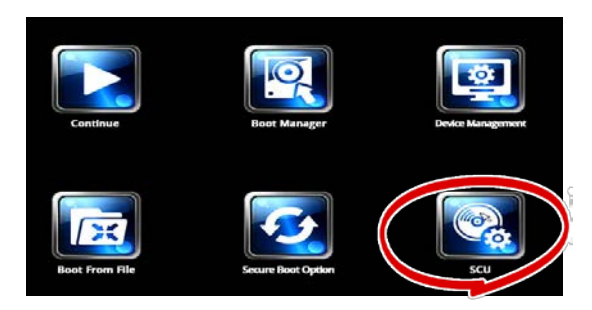

4. 表示された画面で 「BIOS Version US320g v1.20」と表示されていることを確認します。

|                                               |                                        |          | Insyde                      | H2O Setup            | Utility  |                         |
|-----------------------------------------------|----------------------------------------|----------|-----------------------------|----------------------|----------|-------------------------|
| Main                                          | Advanced                               | Security | Power                       | Boot Exi             | t        |                         |
| NEC U:<br>BIOS <sup>V</sup><br>Build<br>Build | S32Og Serie<br>Version<br>Date<br>Time | s 🄇      | US320g<br>1/18/2<br>17:09:2 | v1. 20<br>0000<br>3  |          | Th<br>hou<br>fie<br>fro |
| Proce                                         | ssor Type                              |          | Intel(R<br>CPU @ 1          | ) Atom(TM)<br>.04GHz | x5-E8000 | +/-                     |
| Syster<br>Total                               | n Memory Sp<br>Memory                  | eed      | 1600 MH<br>4096 MB          | Z                    |          |                         |

5. 確認後、電源を OFF にします。

以上